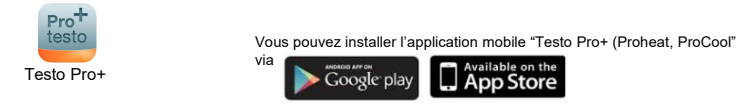

### Démarrer avec l'application mobile "Testo Pro+ (ProHeat, ProCool"

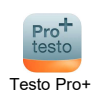

Koen Van Nieuwenhove Mes techniciens Show 10 \* entries Search: A Email Nom du technicien Numéro GSM Status Action Koen Tablet kvannieuwenhove@testo.be +32490644312 Actif 8 +32474604036 Koen Tel kvannieuwenhove@testo.be Actif 1 1 ~

### 1

Après l'installation vous devez vous connceter à l'aide de votre numéro GSM du technicien

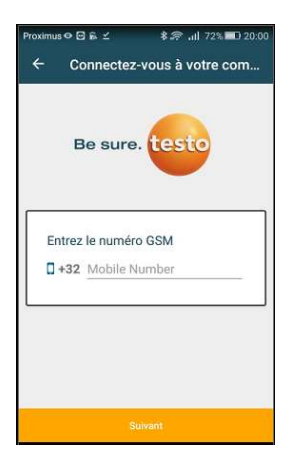

2 Introduisez le numéro GSM du technicien qui à été créé d'avance dans l'application web

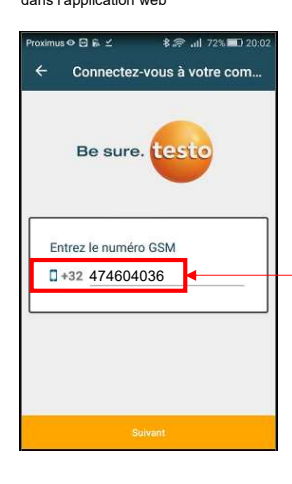

#### 3 Ensuite, vous recevez sur ce numéro mobile un mot de passe unique

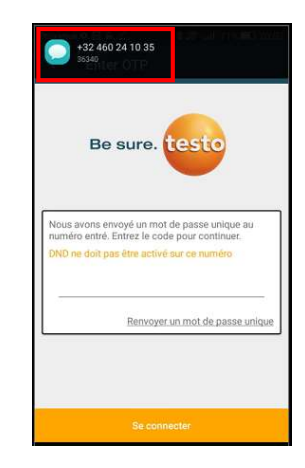

#### 4

Introduisez ce mot de passe unique et cliquez sur "Se connecter"

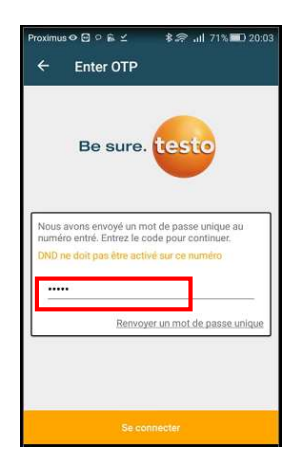

#### 5

Vous êtes connecté en tant que techncien agréé de votre société. Cliquiez sur pour ouvrir les paramètres générales

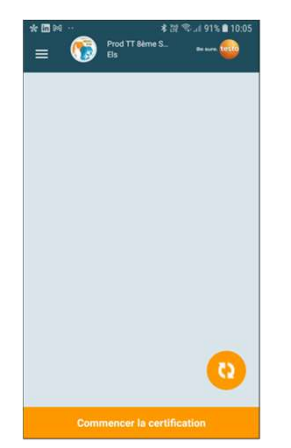

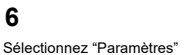

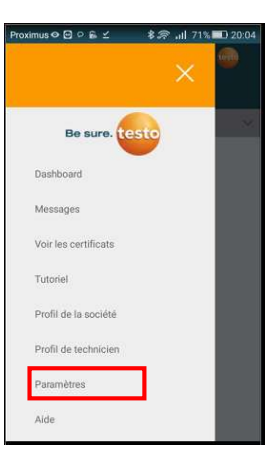

# 7

Sélectionnez "Synchronisation complète" afin de synchroniser avec l'application web. Ensuite, cliquez sur "Sauvegarder"

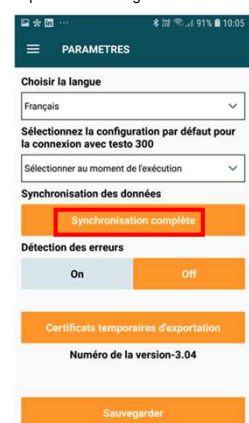

## 8

Pour commencer l'attestation, cliquez sur "commencer la certification "

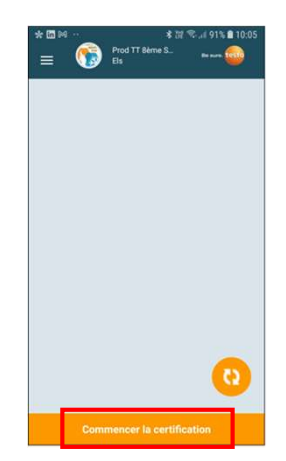